# Exploring gene expression in *Yersinia pestis*

In 541-542, a plague swept in and killed 40% of the population in Europe. Almost 100 years later, a similar plague, infamously referred to as "The Black Death"

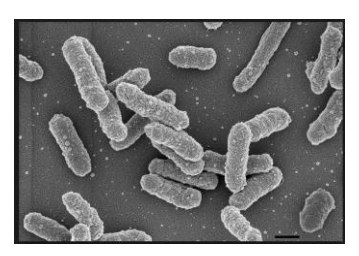

resulted in the deaths of an estimated 75 to 200 million people, or 30% of the European population, with the epidemic peaking in Europe in the years 1346–53[1]. In 1894, Alexandre Yersin, a Swiss/French physician and bacteriologist from the Pasteur Institute, discovered the bacterium that caused plague, and the organism was named *Yersinia pestis* in his honor in 1967[2]. This bacterium is small, rod-shaped, and is able to infect both fleas and mammals. The bacterium must survive in both hosts to infect humans, as in most cases it is transmitted by the bite of an infected flea.

Fleas have a body temperature of 26°C, while the human body temperature is 37°C. Scientists wanted to explore what genes *Y. pestis* turned on (called up-regulated) and turned off (called down-regulated) at these two temperatures. They looked specifically at a strain of *Y. pestis* that they had made mutant at one critical gene, called Lpp, which was essential for survival in the mammal host[3].

We will examine this experiment and, using PATRIC tools, we will explore the upand down-regulation of genes at the two different temperatures.

### I. Exploring an experiment

1. Login to the PATRIC website so that you can use your workspace in the downstream analysis.

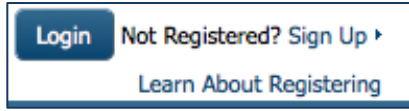

2. On the PATRIC homepage (patricbrc.org), open the Organisms tab at the top of the page.

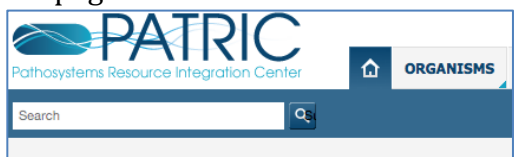

3. When the tab opens to reveal the box listing the names of pathogens, click on Yersinia.

| ORGANISMS                                                                              | DATA | SERVICES       | TOOLS |  |  |  |  |  |  |  |  |
|----------------------------------------------------------------------------------------|------|----------------|-------|--|--|--|--|--|--|--|--|
| Genera Containing NIAID Category A-C /<br>Emerging / Re-emerging Bacteria<br>Pathogens |      |                |       |  |  |  |  |  |  |  |  |
| Bacillus                                                                               |      | Francisella    |       |  |  |  |  |  |  |  |  |
| Bartonella                                                                             |      | + Helicobacte  | er    |  |  |  |  |  |  |  |  |
| Borrelia                                                                               |      | • Listeria     |       |  |  |  |  |  |  |  |  |
| Brucella                                                                               |      | Mycobacter     | rium  |  |  |  |  |  |  |  |  |
| • Burkholderia                                                                         |      | Rickettsia     |       |  |  |  |  |  |  |  |  |
| Campylobact                                                                            | ter  | Salmonella     |       |  |  |  |  |  |  |  |  |
| Chlamydoph                                                                             | ila  | • Shigella     |       |  |  |  |  |  |  |  |  |
| Clostridium                                                                            |      | Staphylococcus |       |  |  |  |  |  |  |  |  |
| Coxiella                                                                               |      | • Streptococi  | cus   |  |  |  |  |  |  |  |  |
| Ehrlichia                                                                              |      | Vibrio         |       |  |  |  |  |  |  |  |  |
| • Escherichia                                                                          |      | Yersinia       |       |  |  |  |  |  |  |  |  |
| Complete Lists of Bacteria:                                                            |      |                |       |  |  |  |  |  |  |  |  |
| All Bacteria                                                                           |      |                |       |  |  |  |  |  |  |  |  |
| All Archaea                                                                            |      |                |       |  |  |  |  |  |  |  |  |

4. This will take you to the landing page for *Yersinia*, which summarizes all the information that PATRIC has about the genus, including the number of genomes, experiments associated with it, publications on it, and tools that can analyze the available data sorted at that taxonomic level.

| Bacteria * Proteobacteria * Garr | nmaproteo | bacteria • En  | terobacterial    | es • Enterot       | acteriaceae • 1             | rersinia ⊞            |                             |                 |               | Dat              | a Overview Tutorial »<br>vnload genome data |
|----------------------------------|-----------|----------------|------------------|--------------------|-----------------------------|-----------------------|-----------------------------|-----------------|---------------|------------------|---------------------------------------------|
| Overview Taxonomy Ph             | iylogeny  | Genome<br>List | Feature<br>Table | Specialty<br>Genes | Protein<br>Families         | Pathways              | Transcriptomics             | Interactions    | Diseases      | Literature       |                                             |
| Search Tools                     |           | Тахо           | nomy Sum         | mary               |                             |                       |                             |                 |               |                  |                                             |
| GE Genome Finder                 |           | Taxon          | omy ID           | 62                 | 2                           |                       |                             |                 |               |                  |                                             |
| Feature Finder                   | bol       | Linea          | je -             | <u>ce</u>          | lular organisms<br>Yersinia | > <u>Bacteria</u> > P | roteobacteria > G           | ammaproteobad   | teria > Enter | obacteriales > I | Enterobacteriaceae                          |
| Distance Fundance - Contract     |           | Extern         | nal Links        | Im                 | mune Epitope C              | atabase and A         | nalysis Resource            |                 |               |                  |                                             |
| Protein ranny Sorter             |           | Summ           | nary Terms - C   | lick on numb       | er to view geno             | mes associated        | with term (see P)           | TRIC FAQs)      |               |                  |                                             |
| Experiment Summary               |           | Genor          | me Status        | W                  | GS ( <u>130</u> ), Com      | plete ( <u>44</u> )   |                             |                 |               |                  |                                             |
| Transcriptomics from GEO         | 81        | Refere         | ence Genome      | R                  | epresentative (1            | 2), Reference         | (2)                         |                 |               |                  |                                             |
| Transcriptomics from             | 57        | Antim          | icrobial Resist  | ance               |                             |                       |                             |                 |               |                  |                                             |
| ArrayExpress                     | 20        | Antim          | icrobial Resist  | ance               |                             |                       |                             |                 |               |                  |                                             |
| Proteomics from PRIDE            | (         | ) Evider       | nce              |                    |                             |                       |                             |                 |               |                  |                                             |
| Structure from NCBI              | 290       | Isolat         | ion Country      | Pr                 | ru ( <u>60</u> ), USA (     | 19), show all 1       | 28 genomes                  |                 |               |                  |                                             |
| Protein Protein Interaction from | 4060      | Host I         | Name             | н                  | uman, Homo sa               | piens (38), Bla       | ck rat, Rattus ratti        | is (16), show a | all 110 genom | es               |                                             |
| IntAct                           | -1005     | Disea          | se               | В                  | ubonic plague (§            | 33), Pneumoni         | c plague ( <u>60</u> ), sho | w all 217 geno  | mes           |                  |                                             |
| more >                           |           | Collec         | tion Date        | 20                 | 10 (45), 2009               | (13), show all        | 100 genomes                 |                 |               |                  |                                             |
| Recent PubMed Articles           |           | Comp           | letion Date      | 20                 | 012 (73), 2013              | (24), show all        | 174 genomes                 |                 |               |                  |                                             |

5. Find the tab across the top that is labeled "Transcriptomics" and click on it.

| Bacteria • Pro | teobacteria • | Gammaprotec | bacteria • En  | terobacterial    | es ⊦ Enterobac     | teriaceae + Yo      | ersinia 🗄 |                 |
|----------------|---------------|-------------|----------------|------------------|--------------------|---------------------|-----------|-----------------|
| Overview       | Taxonomy      | Phylogeny   | Genome<br>List | Feature<br>Table | Specialty<br>Genes | Protein<br>Families | Pathways  | Transcriptomics |

6. This will take you to the landing page for the transcriptomics experiments that are available through the PATRIC resource. The left side has a filter to help people find specific experiments, and on the right is a table that summarizes the experiments available.

|                                                                                         |                      | Overview                            | Taxonomy               | Phylogeny         | Genome<br>List | Feature<br>Table | Specialty<br>Genes | Protein<br>Families | athways   | Transcriptomic   | Interactions | Diseases Literature          |              |             |
|-----------------------------------------------------------------------------------------|----------------------|-------------------------------------|------------------------|-------------------|----------------|------------------|--------------------|---------------------|-----------|------------------|--------------|------------------------------|--------------|-------------|
| The list below provides all of the available<br>ransciptomics data and associated metac | e transc<br>lata, se | riptomics ex<br>e <u>Transcript</u> | periments<br>omics FAQ | and associate     | ed metadat     | a at this taxe   | onomic level. 1    | 'he list of expe    | riments o | an be filtered b | y metadata c | or keyword. To learn mon     | e about PATH | uc's        |
| Filter By 🤃                                                                             | Expe                 | riments (                           | comparison             | 5                 |                |                  |                    |                     |           |                  |              |                              |              |             |
| keyword Clear All                                                                       | 6 exp                | periments                           | found                  |                   |                |                  |                    |                     |           |                  |              |                              |              |             |
| Organism (7)                                                                            |                      | Workspace                           |                        | View              | D              | boolnwo          | 0                  | olumns              |           |                  |              |                              |              |             |
| Yersinia pestis (6)                                                                     | Ad                   | id Experimenti                      | s) 🔳                   | Gene List         |                | Table -          | o Show/            | lide - Defa         | it        |                  |              |                              |              |             |
| Yersinia pseudotuberculosis (1)<br>Strain (8)                                           |                      | Title +                             |                        |                   |                |                  |                    | Comparisons         | Genes     | PubMed           | Link Out     | Organism                     | Strain       | Gene Modifi |
| 201 (3)                                                                                 | 0                    | Comparative tr                      | anscriptomic           | s in Yersinia pes | tis: a global  | view of environ  | nmental modula.    | 24                  | 3655      | 17963531         | GSE9279      | Yersinia pestis              | 201          | fur,ompR,   |
| C092 (2)                                                                                | 0                    | Gene expressio                      | in analysis of         | Yersinia Pestis   | temperature    | shift.           |                    | 12                  | 28357     | 22479471         | GSE30634     | Yersinia pestis, Yersinia ps | CO92,PB1     |             |
| PB1/+ (1)                                                                               | 0                    | Gene expressio                      | n profiles of          | wild-type Yersin  | nia pestis COS | 2 and its Brau   | n lipoprotein m    | 2                   | 7655      | 20508723         | GSE19840     | Yersinia pestis              | C092         | LPP         |
| more                                                                                    | E 1                  | Involvement of                      | the post-tra           | nscriptional reg  | ulator Hfg in  | Yersinia pestis  | virulence          | 1                   | 3655      | 2704395          | GSE15579     | Yersinia pestis              | 201          | hfq         |
| Gene Modification (7)                                                                   | E 1                  | CIM5 intracelly                     | lar expressio          | n profiling       |                |                  |                    | 6                   | 7834      | 20565693         | GSE22168     | Yersinia pestis              | KIM5         |             |
| CompR (2)                                                                               | E 1                  | Phenotypic and                      | transcriptio           | nal analysis of t | he osmotic re  | quiator OmpR     | in Yersinia pesti  | 1                   | 3704      | 21345178         | GSE26601     | Yersinia pestis              | 201          | ompR        |

7. Find the experiment with the title "Gene expression profiles of wild-type Yersinia pestis CO92 and its Braun lipoprotein mutant at flea and human temp" and click the check box in front of it.

|   | Title 🛎                                                                                  |
|---|------------------------------------------------------------------------------------------|
|   | Comparative transcriptomics in Yersinia pestis: a global view of environmental modula    |
|   | Gene expression analysis of Yersinia Pestis temperature shift.                           |
|   | Gene expression profiles of wild-type Yersinia pestis CO92 and its Braun lipoprotein m   |
|   | Involvement of the post-transcriptional regulator Hfq in Yersinia pestis virulence       |
|   | KIM5 intracellular expression profiling                                                  |
|   | Phenotypic and transcriptional analysis of the osmotic regulator OmpR in Yersinia pestis |
| 1 |                                                                                          |

8. Next, in the header across the top of the table in the category called "View" click on the "Gene List" tool.

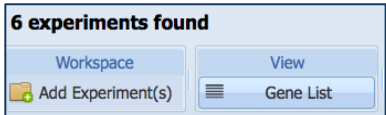

9. This will take you to the Transcriptomics Gene list for the experiment that you chose. There is a filter on the right side, and a table that will show the results of the filter on the left. When the page opens up and before any actions are taken, all genes available in the experiment are listed in the table.

| Filter By          |                  |                                        | ~            | Table        | e Heatmap            |            |                |                                        |                             |                               |             |                             |      |
|--------------------|------------------|----------------------------------------|--------------|--------------|----------------------|------------|----------------|----------------------------------------|-----------------------------|-------------------------------|-------------|-----------------------------|------|
| comparison(s)      | in 1 exp         | eriment(s)                             |              | 7655         | genes found          |            |                |                                        |                             |                               |             |                             |      |
| 1 ↓ 1↓             | Source           | Title                                  | Strain       |              | Workspace            | View       | Download       |                                        | Toc                         | ols                           | Columns     |                             | Help |
| 000                | PATRIC<br>PATRIC | Yersinia pestis C<br>Yersinia pestis C | CO92<br>CO92 | 22           | Add Feature(s)       | FASTA DNA  | Table<br>FASTA | <ul> <li>Pathy</li> <li>MAJ</li> </ul> | vay Summary 🔡<br>P IDs to 👻 | Multiple Seq Alignment        | Show/Hide   | <ul> <li>Default</li> </ul> |      |
|                    |                  |                                        |              |              | Genome Name 🐣        | PATRIC ID  | RefSeq Locus T | Alt Locus Tag                          | Gene Symbol                 | Product Description           | Comparisons | Up                          | Down |
|                    |                  |                                        |              |              | Yersinia pestis CO92 | fig 214092 | YPO0001        | VBIYerPes7                             |                             | Flavoprotein MioC             | 2           | 0                           | 2    |
|                    |                  |                                        |              |              | Yersinia pestis CO92 | fig]214092 | YPO0002        | VBIYerPes7                             | asnC                        | Regulatory protein AsnC       | 2           | 1                           | 1    |
|                    |                  |                                        |              | 0            | Yersinia pestis CO92 | fig 214092 | YPO0003        | VBIYerPes7                             | asnA                        | Aspartateammonia ligase       | : ( 2       | 1                           | 0    |
| Filter by          |                  |                                        |              |              | Yersinia pestis CO92 | fig 214092 | YP00004        | VBIYerPes7                             | yieM                        | FIG01221722: hypothetica      | l p 2       | 1                           | 1    |
| Genome :           |                  |                                        | •            | 10           | Yersinia pestis CO92 | fig 214092 | YPO0005        | VBIYerPes7                             |                             | Putative regulator protein    | 2           | 2                           | 0    |
| Filter by one or i | more kevy        | ords or locus taos                     |              | 17           | Yersinia pestis CO92 | fig]214092 | YPO0006        | VBIYerPes7                             | trkD                        | Kup system potassium upt      | ak 2        | 2                           | 0    |
|                    |                  |                                        |              |              | Yersinia pestis CO92 | fig 214092 | YPO0007        | VBIYerPes7                             |                             | Ribose ABC transport syste    | em 2        | 0                           | 2    |
|                    |                  |                                        |              | 1            | Yersinia pestis CO92 | fig 214092 | YPO0008        | VBIYerPes7                             | rbsK                        | Ribokinase (EC 2.7.1.15)      | 2           | 0                           | 2    |
|                    |                  |                                        |              | <b>F</b> . • | Yersinia pestis CO92 | fig]214092 | YPO0009        | VBIYerPes7                             |                             | Permeases of the major fa     | cili 2      | 1                           | 1    |
|                    |                  |                                        |              | 10           | Yersinia pestis CO92 | fig 214092 | YPO0010        | VBIYerPes7                             |                             | Transcriptional regulator, O  | int 2       | 2                           | 0    |
| e.g. VBIEscCol1    | 9921_000         | 1, Transcription fa                    | actor        |              | Yersinia pestis CO92 | fig 214092 | YPO0011        | VBIYerPes7                             |                             | Mobile element protein        | 2           | 2                           | 0    |
|                    |                  |                                        |              | 10           | Yersinia pestis CO92 | fig 214092 | YPO0012        | VBIYerPes7                             | mobB                        | Molybdopterin-guanine dir     | uc 2        | 1                           | 1    |
| Filter by  Log Ra  | tio]:            | *                                      |              | E .          | Yersinia pestis CO92 | fig 214092 | YPO0013        | VBIYerPes7                             | mobA                        | Molybdopterin-guanine dir     | uc 2        | 1                           | 1    |
| Filter by Z-score  | :                | *                                      |              |              | Yersinia pestis CO92 | fig 214092 | YPO0013a       | VBIYerPes7                             |                             | Protein yihD                  | 2           | 1                           | 1    |
| 100 No.            | 6 ( ) ( ) ( )    |                                        | -            | 1            | Yersinia pestis CO92 | fig 214092 | YPO0014        | VBIYerPes7                             |                             | YihE protein, a ser/thr kina  | ise 2       | 2                           | 0    |
|                    |                  |                                        | Filter       | 1            | Yersinia pestis CO92 | fig 214092 | YPO0015        | VBIYerPes7                             | dsbA                        | Periplasmic thiol:disulfide i | nt 2        | 2                           | 0    |
|                    |                  |                                        |              | 100          | Yersinia pestis CO92 | fig1214092 | YPO0017        | VBIYerPes7                             | Alog                        | DNA polymerase I (EC 2.7      | 77) 2       | 2                           | 0    |

10. To find the experimental conditions and see the two different temperatures, you will first need to expand the filter box by grabbing the right edge with your cursor and then increasing the width of the box.

| Filte | er By      |       |          |                   |        |              |                  | «          | Tab   |
|-------|------------|-------|----------|-------------------|--------|--------------|------------------|------------|-------|
| ! cor | nparis     | on(s) | in 1 exp | eriment(s)        |        |              |                  |            | 765   |
| 1     | Ļ          | ţţ    | Source   | Title             | Strain | Modification | Condition        | Time Point |       |
| 0     | 0          | 0     | PATRIC   | Yersinia pestis C | CO92   | LPP          | mutant vs wild t |            | 1 The |
| 0     | $\bigcirc$ | 0     | PATRIC   | Yersinia pestis C | CO92   | LPP          | mutant vs wild t |            |       |
|       |            |       |          |                   |        |              |                  |            |       |
|       |            |       |          |                   |        |              |                  |            |       |
|       |            |       |          |                   |        |              |                  |            |       |
|       |            |       |          |                   |        |              |                  |            |       |
| Filte | er bv      |       |          |                   |        |              |                  |            |       |
| Ger   | nome :     |       |          |                   | •      |              |                  |            |       |

11. Then you will have to grab the right edge of the column header called "Title" and use your cursor to increase the width of that box. Then you will be able to see which experimental condition was done at  $26^{\circ}$ C, and which at  $37^{\circ}$ C.

|   | Filte | r By       |       |          |                                                                                           | «      |
|---|-------|------------|-------|----------|-------------------------------------------------------------------------------------------|--------|
| 2 | con   | nparis     | on(s) | in 1 exp | eriment(s)                                                                                |        |
|   | 1     | ţ          | 1↓    | Source   | Title                                                                                     | Strain |
|   | 0     | $\bigcirc$ | 0     | PATRIC   | Yersinia pestis CO92 LPP mutant cultured at 26C / Yersinia pestis CO92 wild-type $\ldots$ | CO92   |
|   | 0     | $\bigcirc$ | 0     | PATRIC   | Yersinia pestis CO92 LPP mutant cultured at 37C / Yersinia pestis CO92 wild-type $\ldots$ | CO92   |

12. To see which genes are up-regulated at 26°C and down-regulated at 37°C, click the up arrow on the 26C row, and the down arrow on the row for 37C.

| Filter | ву         |            |          | (*)                                                            |
|--------|------------|------------|----------|----------------------------------------------------------------|
| 2 com  | parise     | on(s)      | in 1 exp | eriment(s)                                                     |
| 1      | Ļ          | ţ↑         | Source   | Title                                                          |
| 0      | $\bigcirc$ | $\bigcirc$ | PATRIC   | Yersinia pestis CO92 LPP mutant cultured at 26C / Yersinia pes |
| 0      | 0          | $\bigcirc$ | PATRIC   | Yersinia pestis CO92 LPP mutant cultured at 37C / Yersinia pes |

13. You will want to see which genes are significantly expressed. To do this, look at the bottom of the filter, and where is says "Filter by |Log Ratio|:" there is an arrow. Click the arrow and you will see a box with numbers in it. Choose 1, and this will give you a fold-change of two (log2). Then click "Filter".

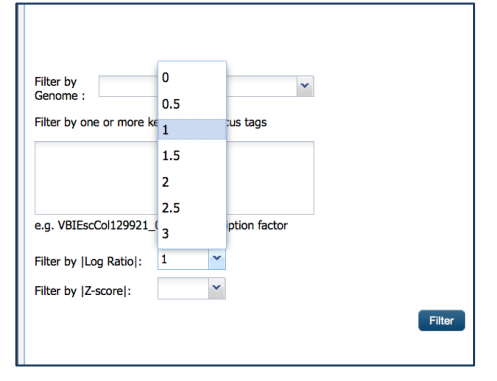

14. This will filter the table to show that there are 38 genes that meet those criteria. These genes are up-regulated at 26C (the temperature of the flea host) and down regulated at 37C (the temperature of the human host).

|      | ,                    |                           |           |        | •                  |        |                              |                    | ,             |                        |
|------|----------------------|---------------------------|-----------|--------|--------------------|--------|------------------------------|--------------------|---------------|------------------------|
| Tab  | le Heatmap           |                           |           |        |                    |        |                              |                    |               |                        |
| 38 9 | genes found          |                           |           |        |                    |        |                              |                    |               |                        |
|      | Workspace            | View                      |           | Do     | wnload             |        |                              | Tools              |               | Columns                |
| Ŕ    | Add Feature(s)       | ₿ FASTA DN<br>S FASTA Pro | A<br>tein |        | Table -<br>FASTA - | t X    | Pathway Summar<br>MAP IDs to | y Eth Multiple Sec | Alignment     | Show/Hide              |
|      | Genome Name 🔺        |                           | PATRIC    | ID     | RefSeq Loc         | us Tag | Alt Locus Tag                | Gene Symbol        | Product Des   | cription               |
|      | Yersinia pestis CO92 |                           | fig 2140  | 92.21  | YPO0163            |        | VBIYerPes784                 |                    | TsgA proteir  | 1 homolog              |
|      | Yersinia pestis CO92 |                           | fig 2140  | 92.21  | YPO0222            |        | VBIYerPes784                 | rpIE               | LSU ribosom   | nal protein L5p (L11e) |
|      | Yersinia pestis CO92 |                           | fig 2140  | 92.21  | YPO0224            |        | VBIYerPes784                 | rplF               | LSU ribosom   | nal protein L6p (L9e)  |
|      | Yersinia pestis CO92 |                           | fig 2140  | 92.21  | YPO0444            |        | VBIYerPes784                 | nadR               | NadR transc   | criptional regulator / |
|      | Yersinia pestis CO92 |                           | fig 2140  | 92.21  | YPO1142            |        | VBIYerPes784                 | modF               | Putative mo   | lybdenum transport A   |
|      | Yersinia pestis CO92 |                           | fig 2140  | 92.21  | YPO1168            |        | VBIYerPes784                 | betT               | High-affinity | choline uptake prote   |
|      | Yersinia nestis CO92 |                           | figl2140  | 92.21. | YPO1326            |        | VBIYerPes784                 |                    | TrkA. Potass  | sium channel-family n  |

15. To see all the genes, you will need to scroll down to the bottom of the table and resize it to 38 and hit return.

| A Page 1 of 2 Page Show 38 per page | II of 2 ► ► | Show 38 | per page |
|-------------------------------------|-------------|---------|----------|
|-------------------------------------|-------------|---------|----------|

16. To visualize these genes, PATRIC provides a heatmap view. To see the genes, click on the "Heatmap" tab.

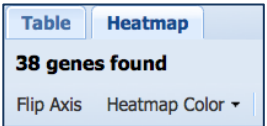

17. You will notice that there are two columns. One is varying degrees of red, and the other is varying degrees of green. The red color signifies up-regulation, so this is the 26C column. Green is down-regulation (37C).

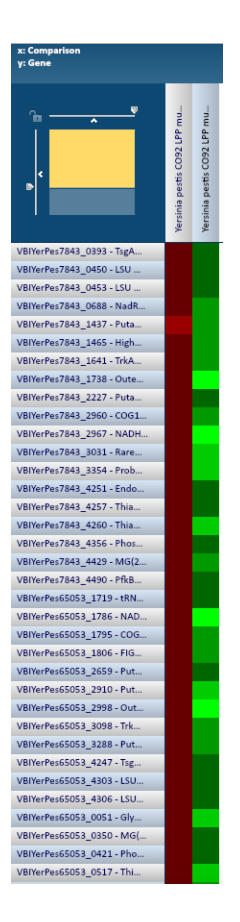

18. To get more details on specific genes, you can mouse a single cell of interest. I moused over a light green box in the 37C. When you do that, you can see details on that gene in the blue band at the top of the heatmap. In this example, that gene is the "Outer membrane protein C precursor" that is strongly down-regulated with a log ratio of -4.228.

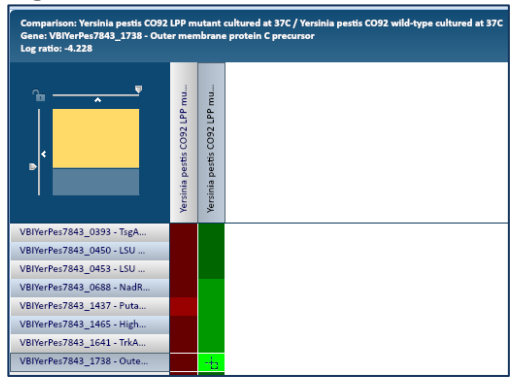

### II. Discovering if genes of interest have any functional significance.

1. From the previous example, return to the table by clicking on the Table tab.

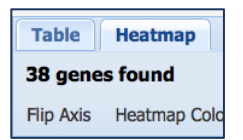

2. In the column titled "Genome Name", click on the box to the left of it select all the genes

| Tat            | e Heatmap            |         |             |   |  |  |  |  |  |  |  |
|----------------|----------------------|---------|-------------|---|--|--|--|--|--|--|--|
| 38 genes found |                      |         |             |   |  |  |  |  |  |  |  |
|                | Workspace            | V       | iew         |   |  |  |  |  |  |  |  |
| <b>**</b>      |                      | 🍃 FASTA | DNA         |   |  |  |  |  |  |  |  |
|                |                      | 🔊 Fasta | Protein     | 8 |  |  |  |  |  |  |  |
| 1              | Genome Name 📥        |         | PATRIC ID   |   |  |  |  |  |  |  |  |
| <b>V</b>       | Yersinia pestis CO92 |         | fig 214092. |   |  |  |  |  |  |  |  |
| <b>V</b>       | Yersinia pestis CO92 |         | fig 214092. |   |  |  |  |  |  |  |  |
| <b>V</b>       | Yersinia pestis CO92 |         | fig 214092. |   |  |  |  |  |  |  |  |

3. We need to save these features to a workspace. Click on the "Add Feature" and folder.

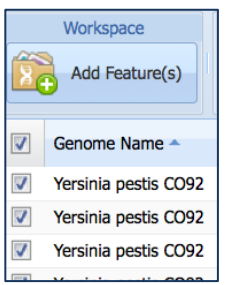

4. This will open up a pop-up window that allows you to save the group.

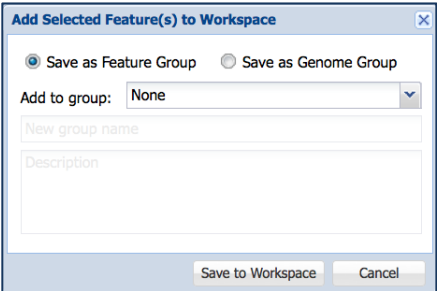

5. Select the "Create New Group" option.

| Add Selected Feature(s) to Workspace           |                                     |  |  |  |  |  |  |  |  |
|------------------------------------------------|-------------------------------------|--|--|--|--|--|--|--|--|
| Save as Feature Group     Save as Genome Group |                                     |  |  |  |  |  |  |  |  |
| Add to group: None                             |                                     |  |  |  |  |  |  |  |  |
| New group nam None                             |                                     |  |  |  |  |  |  |  |  |
|                                                | Create New Group                    |  |  |  |  |  |  |  |  |
|                                                | TBDream genes                       |  |  |  |  |  |  |  |  |
|                                                | EmbB_1070                           |  |  |  |  |  |  |  |  |
| EmbB_1094                                      |                                     |  |  |  |  |  |  |  |  |
| fig 2140                                       | India-tuberculosis-FIG01954080-1095 |  |  |  |  |  |  |  |  |

6. Name the group and click "Save to Workspace". Now that data is saved and you can use a number of tools to explore it.

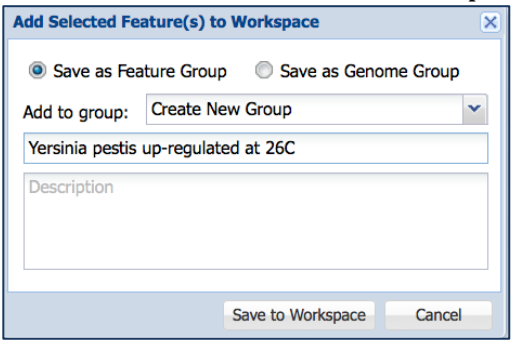

7. This data is now safely in the Workspace, but we can also examine it here from this table. To look at the data with the Pathway tool, you first need to select all the features in this table again.

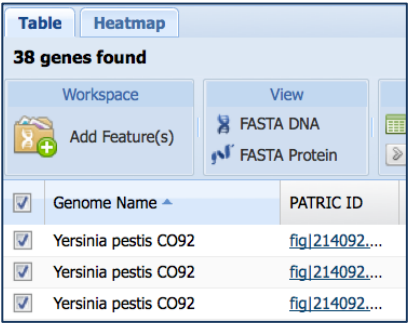

8. Once the genes are selected, you can use the Pathway Summary tool that you can see at the top of the table under the Tools heading. Click on that.

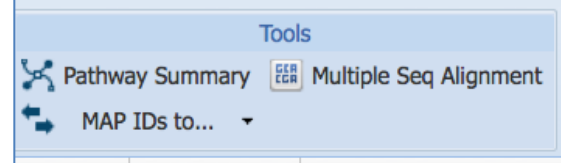

9. This will return a table that shows you the list of pathways that the genes you selected are involved in.

| athwo        | ay Summary                             |                    |                 |   |            |                              |                     |                      |  |  |
|--------------|----------------------------------------|--------------------|-----------------|---|------------|------------------------------|---------------------|----------------------|--|--|
| out of :     | 38 genes sele                          | cted, 5 genes four | nd in 5 pathway | s |            |                              |                     |                      |  |  |
| ١            | Norkspace                              | View               | Download        |   |            | Toois                        | Columns             |                      |  |  |
|              | Add Feature(s)                         | FASTA DNA          | Table<br>FASTA  | : | MAP IDs to | y III Multiple Seq Alignment | Show/Hide - Default |                      |  |  |
| Pathway Name |                                        |                    |                 |   |            | # of Genes Selected          |                     | # of Genes Annotated |  |  |
| E n          | niamine metabolis                      | n                  |                 |   |            | 1                            | 20                  |                      |  |  |
|              | idative phosphory                      | lation             |                 |   |            | 2                            | 58                  |                      |  |  |
| G            | vcerolipid metabol                     | lism               |                 |   |            | 1                            | 36                  |                      |  |  |
|              | Nitrogen metabolism                    |                    |                 |   |            | 2                            | 75                  |                      |  |  |
| E No         | Nicotinate and nicotinamide metabolism |                    |                 |   |            | 1                            | 41                  |                      |  |  |

10. Clicking on any of the pathway names in the table will take you to a KEGG map that shows how many the genes you selected acted as enzymes are involved in that pathway.

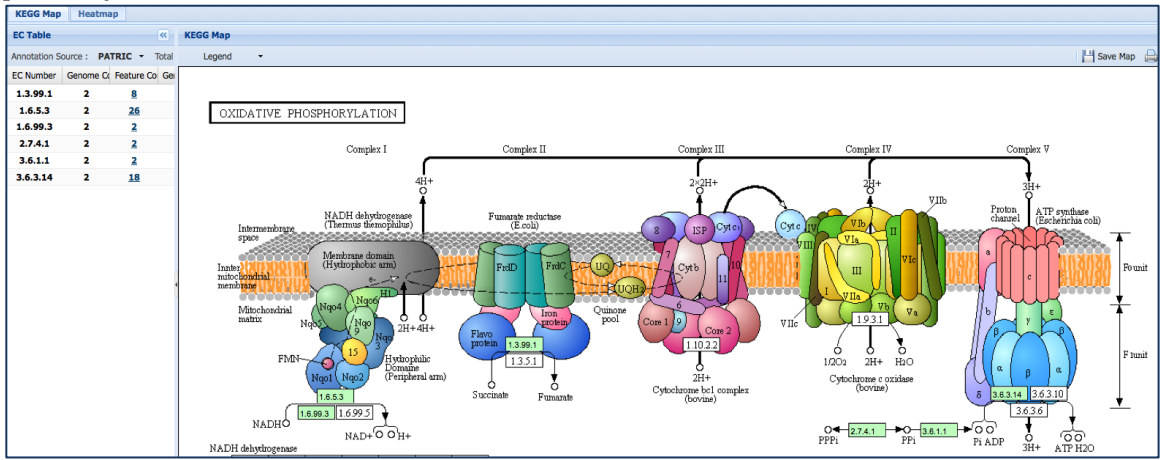

## III. Exploring specific genes that are significantly expressed in an experiment

1. In the heatmap view above we saw that a gene called "Outer membrane protein C precursor" was strongly down-regulated at 37°C. Return to the workspace by clicking on Workspace at the top of the page.

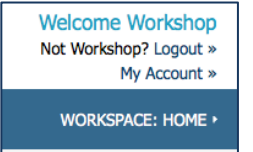

2. We're going to return to the group created earlier, so double-click on the name Feature Groups as you did before.

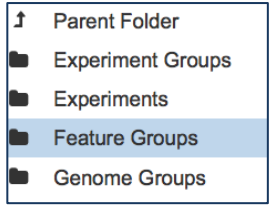

3. Once again, double-click on the name you selected for your group. I called mine "Yersinia pestis up-regulated at 26C".

| Wo | kshop / home / Feature Groups                 |               |          | 1 D              | 0 | Yersinia pestis                         |
|----|-----------------------------------------------|---------------|----------|------------------|---|-----------------------------------------|
|    | Name                                          | Size          | Owner    | Created          | * | up-regulated at 26C                     |
| t  | Parent Folder                                 |               |          |                  | m | Type: feature_group                     |
|    | EmbB_1070                                     | 160 features  | Workshop | 4/14/15, 3:56 PM |   | Owner: Workshop@patricbrc.org           |
|    | EmbB_1094                                     | 90 features   | Workshop | 4/14/15, 3:57 PM |   | Path:                                   |
|    | India-tuberculosis-FIG01954080-1095           | 125 features  | Workshop | 4/14/15, 7:33 PM |   | /Workshop@patricbrc.org/home/Feature    |
| -  | TBDream genes                                 | 1348 features | Workshop | 4/14/15, 3:08 PM |   | Groups rersina pesiis upreguated at 200 |
|    | Yersinia pestis genes up-regulated at 37C     | 43 features   | Workshop | 4/17/15, 6:22 PM |   |                                         |
|    | Yersinia pestis up-regulated at 26C           | 58 features   | Workshop | 4/17/15, 3:49 PM |   |                                         |
|    | Yersinia pestis up-regulated at 26C Arlington | 38 features   | Workshop | 5/2/15, 6:46 PM  |   |                                         |

4. Scroll down until you see the gene called "Outer membrane protein C precursor" and click on it once to select it.

| Genome Name          | PATRIC ID              | RefSeq Locus Tag | Alt Locus Tag      | Gene Symbol | Product C                                                                                                    |
|----------------------|------------------------|------------------|--------------------|-------------|----------------------------------------------------------------------------------------------------|
| Yersinia pestis CO92 | fig 214092.21.peg.688  | YP00444          | VBIYerPes7843_0688 | nadR        | NadR transcriptional<br>regulator /<br>Nicotinamide-<br>nucleotide<br>adenylyltransferase,<br>NadR family (EC<br>2.7.7.1) /<br>Ribosylnicotinamide<br>kinase (EC 2.7.1.22) |
| Yersinia pestis CO92 | fig 214092.21.peg.1437 | YPO1142          | VBIYerPes7843_1437 | modF        | Putative molybdenum<br>transport ATP-binding<br>protein modF                                                                                                    |
| Yersinia pestis CO92 | fig 214092.21.peg.1465 | YPO1168          | VBIYerPes7843_1465 | betT        | High-affinity choline<br>uptake protein BetT                                                                                                    |
| Yersinia pestis CO92 | fig 214092.21.peg.1641 | YPO1326          | VBIYerPes7843_1641 |             | TrkA, Potassium<br>channel-family protein                                                                                                    |
| Yersinia pestis CO92 | fig 214092.21.peg.1738 | YPO1411          | VBIYerPes7843_1738 | ompF        | Outer membrane<br>protein C precursor                                                                                                    |

5. When you click on it, the description panel to the right shows information related to the gene. The informative band that separates the table from the description panel also shows tools that you can use with your selection.

| Image: Section of the section of the section of th |                        | _                  |                     |                                       |
|----------------------------------------------------------------------------------------------------|------------------------|--------------------|---------------------|---------------------------------------|
| ProductAccessionNC_003143L6p (L9e)start1599145NadR transcriptional<br>regulator /<br>Nicotinamide-<br>nucleotide<br>adenylyltransferase,<br>NadR family (EC<br>2.7.7.1) /<br>Ribosylnicotinamide<br>kinase (EC 2.7.1.22)productOuter membrane protein C precursor<br>genome_id218928559<br>gene<br>gene<br>ompF218928559<br>gene<br>ompF218928559<br>gene<br>ompF2.7.7.1) /<br>Ribosylnicotinamide<br>kinase (EC 2.7.1.22)Putative molybdenum<br>transport ATP-binding<br>protein modF1083<br>strand<br>-<br>refseq_locus_tagVBIYerPes7843_1738<br>tagents<br>tagents<br>tagents<br>tagents<br>tagentsHigh-affinity choline<br>uptake protein BetTFig02<br>taxon_id<br>talength214092<br>taxon_id<br>talength<br>tagents<br>tagentsOuter membrane<br>protein C precursorgenome_name<br>tagents<br>tagentsYP-002346434.1<br>tag_le1092.21.peg.1738<br>tagents<br>tagentsOuter membrane<br>protein C precursorgenome_name<br>tagentsYP-002346434.1<br>tag_le1092.21.peg.1738<br>tagentsOuter membrane<br>protein C precursorgenome_name<br>tagentsYP-002346434.1<br>tag_lengthOuter membrane<br>protein C precursorgenome_name<br>tagentsYersinia pestis CO92<br>publicOuter membrane<br>protein C precursorgenome_name<br>tagentsYersinia pestis CO92<br>public                                                                                                    | <b>.</b>               | 0                  | location<br>gene_id | complement(15991451600227)<br>1174252 |
| Productstart1599145L6p (L9e)start1599145NadR transcriptional<br>regulator /<br>Nicotinamide-<br>nucleotide<br>adenylyltransferase,<br>NadR family (EC<br>2.7.7.1) /<br>                                                                                                    | -                      |                    | accession           | NC_003143                             |
| L6p (L9e)feature_idPATRIC.214092.21.NC_003143.CDS.159NadR transcriptional<br>regulator /<br>Nicotinamide-<br>nucleotide<br>adenylyltransferase,<br>NadR family (EC<br>2.7.7.1) /<br>Ribosylnicotinamide<br>transport ATP-binding<br>protein modFproductOuter membrane protein C precursor<br>genome_id2100<br>2110<br>2110<br>2110<br>2110<br>2110<br>2110<br>2110<br>2110<br>2110<br>2110<br>2110productOuter membrane<br>protein C precursor2110<br>2110<br>2110<br>2110<br>2110<br>2110<br>2110productOuter membrane<br>protein<br>genome_id214092.21<br>214092.21<br>product2111<br>2110<br>2110<br>2110<br>2110<br>2110<br>2110<br>2110<br>2110productOuter membrane<br>protein<br>pos_groupproduct2110<br>2110<br>2110<br>2110<br>2110productPatric.214092.21<br>214092.21<br>214092<br>2110<br>214092<br>2110product2110<br>2110<br>2110<br>2110<br>2110productproductproduct2110<br>2110<br>2110productproductproduct2110<br>2110<br>2110productproductproduct2110<br>2110<br>2110productproductproduct2110<br>2110<br>2110productproductproduct2110<br>2110productproductproduct2110<br>2110productproductproduct2110<br>2110productproductproduct2110<br>2110productproductproduct2110<br>2110productproductproduct2110<br>2110productproductproduct2110<br>                                                                                                    | Product 0              | $\odot$            | start               | 1599145                               |
| NadR transcriptional<br>regulator /<br>Nicotinamide-<br>nucleotide<br>adenylyltransferase,<br>NadR family (EC<br>2.7.7.1) /<br>Ribosylnicotinamide<br>kinase (EC 2.7.1.22)sequence_id<br>product<br>(imported to the sequence)<br>outport of the sequence of the sequence                      | L6p (L9e)              | -                  | feature_id          | PATRIC.214092.21.NC_003143.CDS.159    |
| Nadok transcriptional<br>regulator /<br>Nicotinamide-<br>nucleotide<br>adenylyltransferase,<br>NadR family (EC<br>2.7.7.1) /<br>Ribosylnicotinamide<br>kinase (EC 2.7.1.22)annotation<br>productPATRIC<br>Outer membrane protein C precursor<br>genome_idPutative molybdenum<br>transport ATP-binding<br>protein modFImage: Complexity of the section of the section of the sec                                                           | NedD transmistional    | 6                  | sequence_id         | NC_003143                             |
| regulator /Nicotinamide-<br>nucleotideproductOuter membrane protein C precursoradenylyltransferase,<br>adenylyltransferase,<br>NadR family (EC<br>2.7.7.1) /uniprotkb_accessionQ0WH04<br>gi218928559<br>gene2.7.7.1) /<br>Ribosylnicotinamide<br>kinase (EC 2.7.1.22)p2_feature_id108115791<br>pos_groupPutative molybdenum<br>transport ATP-binding<br>protein modF-High-affinity choline<br>uptake protein BetT-TrrkA, Potassium<br>channel-family protein-Outer membrane<br>protein C precursor-Outer membrane<br>protein C precursor-Putative molybdenum<br>transport ATP-binding<br>protein modF-Figh-affinity choline<br>uptake protein BetT-TrrkA, Potassium<br>channel-family protein-Outer membrane<br>protein C precursor-Public<br>ctrue<br>owmerPutative molybdenum<br>transport ATP-binding<br>protein modFHigh-affinity choline<br>uptake protein BetT-TrrkA, Potassium<br>channel-family protein-Outer membrane<br>protein C precursor-Outer membrane<br>protein C precursor-Outer membrane<br>protein C precursor-Outer membrane<br>protein C precursor-Outer membrane<br>protein C precursor-Outer membrane<br>protein C precursor-Outer membrane<br>protein C precursor-Outer membrane<br>protein C precursor-Outer membrane<br>protein C precursor-Outer membrane<br>protein C precursor- </td <td>NadR transcriptional</td> <td>Sector</td> <td>annotation</td> <td>PATRIC</td>                                                                                                    | NadR transcriptional   | Sector             | annotation          | PATRIC                                |
| Nicotinamide-<br>nucleotide<br>adenylyltransferase,<br>NadR family (EC<br>2.7.7.1) /<br>Ribosylnicotinamide<br>kinase (EC 2.7.1.22)genome_id214092.21<br>figfam_idFIGO0633937<br>uniprotkb_accessionQ0WH04<br>gi218928559<br>gene<br>ompFPutative molybdenum<br>transport ATP-binding<br>protein modFP2108115791<br>pos_groupNC_003143:1599145:-<br>alt_locus_tag108115791<br>voll411High-affinity choline<br>uptake protein BetTP2feature_type<br>feature_typeCDS<br>taxon_id214092<br>214092<br>voll411TrrkA, Potassium<br>channel-family proteinOuter membrane<br>protein C precursor9900227<br>feature_typeOuter membrane<br>protein C precursor991080227<br>resinia pestis CO92<br>public1080227<br>feature_typeOuter membrane<br>protein C precursor9991080227<br>feature_typeOuter membrane<br>protein C precursor999Outer membrane<br>protein C precursor999Outer membrane<br>protein C precursor999Outer membrane<br>protein C precursor999Outer membrane<br>protein C precursor999Outer membrane<br>protein C precursor999Outer membrane<br>protein C precursor999Outer membrane<br>protein C precursor999Outer membrane<br>protein C precursor999Outer membrane<br>protein C precursor999Outer membrane<br>protein C precursor <td>regulator /</td> <td>&gt;fasta</td> <td>product</td> <td>Outer membrane protein C precursor</td>                                                                                                    | regulator /            | >fasta             | product             | Outer membrane protein C precursor    |
| nucleotidefigfam_idFIG00633937adenylyltransferase,<br>NadR family (ECuniprotkb_accessionQ0WH042.7.7.1) /<br>Ribosylnicotinamide<br>kinase (EC 2.7.1.22)geneompFPutative molybdenum<br>transport ATP-binding<br>protein modFD2 feature_id108115791High-affinity choline<br>uptake protein BetTrefseq_locus_tagYBIYerPes7843_1738<br>na_length1083<br>strandTrrkA, Potassium<br>channel-family proteinOuter membrane<br>protein C precursorYE full214092<br>postinia for the postinia postis CO92<br>publicOuter membrane<br>protein C precursorVer PatricYenia postis CO92<br>public                                                                                                    | Nicotinamide-          | ATCGCGG<br>CTAGGAT | genome_id           | 214092.21                             |
| adenylyltransferase,<br>NadR family (EC<br>2.7.7.1) /<br>Ribosylnicotinamide<br>                                                                                                    | nucleotide             | -                  | figfam_id           | FIG00633937                           |
| addentylytitalisterase,<br>NadR family (EC<br>2.7.7.1) /<br>Ribosylnicotinamide<br>kinase (EC 2.7.1.22)gi<br>gene<br>p2_feature_id<br>pos_group<br>pos_group<br>NC_003143:1599145:-<br>alt_locus_tag<br>VBIYerPes7843_1738<br>na_length<br>1083<br>strand<br>refseq_locus_tag<br>yE01411<br>segments<br>transport ATP-binding<br>protein modFHigh-affinity choline<br>uptake protein BetTYTrkA, Potassium<br>channel-family proteinGill<br>outer membrane<br>protein C precursorOuter membrane<br>protein C precursorGill<br>outer membranegi<br>gene<br>218928559<br>gene<br>public<br>outer membrane218928559<br>gene<br>ompF<br>pos_group<br>Polic<br>segnents<br>transportuptake protein C precursorgi<br>outer membrane<br>public218928559<br>ompF<br>public<br>true<br>ownergi<br>public<br>owner218928559<br>ompF<br>public<br>true<br>owner                                                                                                    | adopylyltrapsforaso    | ππ                 | uniprotkb_accessio  | onQ0WH04                              |
| Nadk family (ECgeneompF2.7.7.1) /p2_feature_id108115791Ribosylnicotinamidepos_groupNC_003143:1599145:-kinase (EC 2.7.1.22)na_length1083Putative molybdenumtransport ATP-bindingyPO1411transport ATP-bindingrefseq_locus_tagYPO1411protein modF15991451600227High-affinity cholinetaxon_id214092uptake protein BetT360TrrkA, Potassiumsee_idfig 214092.21.peg.1738Outer membraneyenome_nameYersinia pestis CO92publictrueownerPATRIC                                                                                                    | Ned D family (50       |                    | gi                  | 218928559                             |
| 2.7.7.1) /       P2_feature_id       108115791         Ribosylnicotinamide       pos_group       NC_003143:1599145:-         kinase (EC 2.7.1.22)       alt_locus_tag       VBIYerPes7843_1738         Putative molybdenum       at_locus_tag       VBIYerPes7843_1738         transport ATP-binding       protein modF       1083         High-affinity choline       yptake protein BetT       15991451600227         TrrkA, Potassium       channel-family protein       214092         Outer membrane       ypotic       figl214092.21.peg.1738         protein C precursor       Yenome_name       Yersinia pestis CO92         public       true       owner       PATRIC                                                                                                    | NadR family (EC        | -                  | gene                | ompF                                  |
| Ribosylnicotinamide<br>kinase (EC 2.7.1.22)pos_groupNC_003143:1599145:-<br>att_locus_tagPutative molybdenum<br>transport ATP-binding<br>protein modFatt_locus_tagVBIYerPes7843_1738<br>na_lengthHigh-affinity choline<br>uptake protein BetT·TrrkA, Potassium<br>channel-family protein·Outer membrane<br>protein C precursor·Pote membrane<br>protein C precursor·Versinia pestis CO92<br>public·Versinia pestis CO92<br>public·Versinia pestis CO92·Versinia pestis CO92·Versinia pestis CO92·Versinia pestis CO92·Versinia pestis CO92·Versinia pestis CO92·Versinia pestis CO92·Versinia pestis CO92·Versinia pestis CO92·Versinia pestis CO92·Versinia pestis CO92·Versinia pesti                                                                                                    | 2.7.7.1)/              |                    | p2_feature_id       | 108115791                             |
| kinase (EC 2.7.1.22)alt_locus_tagVBIYerPes7843_1738<br>na_lengthPutative molybdenum<br>transport ATP-binding<br>protein modFina_length1083<br>strandHigh-affinity choline<br>uptake protein BetTima_length15991451600227<br>feature_typeTrkA, Potassium<br>channel-family proteinima_length360<br>seed_idOuter membrane<br>protein C precursorgenome_name<br>versinia pestis CO92<br>publicfurue<br>true<br>owner                                                                                                    | Ribosylnicotinamide    | -                  | pos_group           | NC_003143:1599145:-                   |
| Putative molybdenum<br>transport ATP-binding<br>protein modF       na_length       1083         High-affinity choline<br>uptake protein BetT       refseq_locus_tag       YPO1411         TrkA, Potassium<br>channel-family protein       214092       1083         Outer membrane<br>protein C precursor       genome_name       YP_002346434.1         uptake protein C precursor       360         seed_id       figl214092.21.peg.1738         end       1600227         public       true         owner       PATRIC                                                                                                    | kinase (EC 2.7.1.22)   | î۹                 | alt_locus_tag       | VBIYerPes7843_1738                    |
| Putative molybdenum       strand       -         transport ATP-binding       refseq_locus_tag       YPO1411         protein modF       15991451600227         High-affinity choline       taxon_id       214092         uptake protein BetT       rotein_id       YP_002346434.1         TrkA, Potassium       seed_id       figl214092.21.peg.1738         channel-family protein       genome_name       Yersinia pestis CO92         public       true       owner         public       true       owner                                                                                                    |                        | 88                 | na_length           | 1083                                  |
| transport ATP-binding       refseq_locus_tag       YPO1411         protein modF       15991451600227         High-affinity choline       taxon_id       214092         uptake protein BetT       TrkA, Potassium       214092         channel-family protein       seed_id       figl214092.21.peg.1738         Outer membrane       genome_name       Yersinia pestis CO92         public       true       owner         public       true       owner                                                                                                    | Putative molybdenum    |                    | strand              | -                                     |
| protein modF       segments       15991451600227         High-affinity choline       feature_type       CDS         uptake protein BetT       214092         TrkA, Potassium       protein_id       YP_002346434.1         channel-family protein       360         Outer membrane       genome_name       Yersinia pestis CO92         public       true         owner       PATRIC                                                                                                    | transport ATP-binding  |                    | refseq_locus_tag    | YPO1411                               |
| High-affinity choline       Y       feature_type       CDS         uptake protein BetT       taxon_id       214092         TrrkA, Potassium       genote       360         channel-family protein       seed_id       figl214092.21.peg.1738         Outer membrane       genome_name       Yersinia pestis CO92         public       true       owner         public       true       owner                                                                                                    | protein modF           | -                  | segments            | 15991451600227                        |
| High-affinity choline       taxon_id       214092         uptake protein BetT       protein_id       YP_002346434.1         aa_length       360         channel-family protein       seed_id       figl214092.21.peg.1738         outer membrane       genome_name       Yersinia pestis CO92         public       true       owner       PATRIC                                                                                                    | -                      |                    | feature_type        | CDS                                   |
| uptake protein BetT     protein_id     YP_002346434.1       TrkA, Potassium     aa_length     360       channel-family protein     seed_id     fig]214092.21.peg.1738       Outer membrane     genome_name     Yersinia pestis CO92       public     true       owner     PATRIC                                                                                                    | High-affinity choline  |                    | taxon_id            | 214092                                |
| TrkA, Potassium     aa_length     360       channel-family protein     seed_id     figl214092.21.peg.1738       outer membrane     genome_name     Yersinia pestis CO92       public     true       owner     PATRIC                                                                                                    | uptake protein BetT    | ~                  | protein_id          | YP_002346434.1                        |
| Intx, Polassium     seed_id     fig 214092.21.peg.1738       channel-family protein     end     1600227       Outer membrane     genome_name     Yersinia pestis CO92       protein C precursor     public     true       owner     PATRIC                                                                                                    |                        |                    | aa_length           | 360                                   |
| channel-family protein     end     1600227       Outer membrane     genome_name     Yersinia pestis CO92       protein C precursor     public     true       owner     PATRIC                                                                                                    | ITMA, FOIdSSIUITI      |                    | seed_id             | fig 214092.21.peg.1738                |
| Outer membrane<br>protein C precursor         genome_name<br>public         Yersinia pestis CO92           owner         PATRIC                                                                                                    | channel-tamily protein |                    | end                 | 1600227                               |
| protein C precursor public true<br>owner PATRIC                                                                                                    | Outer membrane         |                    | genome_name         | Yersinia pestis CO92                  |
| owner PATRIC                                                                                                    | protoin C procursor    |                    | public              | true                                  |
|                                                                                                    | protein o precursor    |                    | owner               | PATRIC                                |

6. Mouse over the icons in the band until you see one that says "View Feature" (it's the eyeball). Click on that.

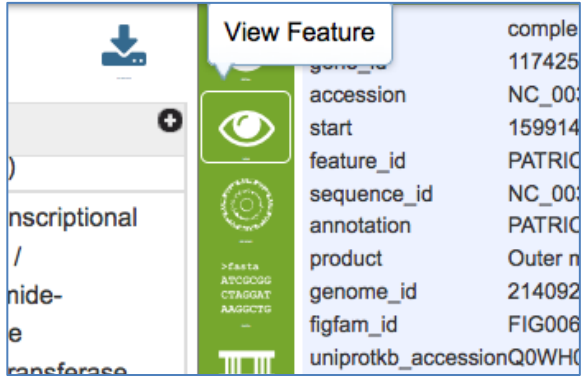

7. This will take you to the landing page for that gene where all the information available for it in PATRIC is summarized, including its different gene identifiers, tools and resources that can be used to examine this gene, and any publications that might have been written about it.

| Bacteria + Brotenhacteria + Cammanrotenhact                                                                                        | eria t Enterobact                                                                                      | orialoc + Ente | erobacteriao  | aaa + Vercini | a + Versinia ne | etic COQ2 + |           |                   |                   |
|----------------------------------------------------------------------------------------------------|----------------------------------------------------------------------------------------------------|----------------|---------------|---------------|-----------------|-------------|-----------|-------------------|-------------------|
| bacteria · Proteobacteria · Gammaproteobact                                                                                        | ena · Enterobact                                                                                       | endles - chu   | erobacteriaci | ede • rersini | a · reisinia pe | sus CO92 -  |           |                   |                   |
| fig 214092.21.peg.1738 YPO1411 V                                                                                                   | BIYerPes7843_                                                                                          | _1738   om     | pF   Outer    | membrane      | protein C p     | recursor ±  |           |                   |                   |
|                                                                                                    |                                                                                                    |                |               |               |                 |             |           |                   |                   |
| Overview Genome Region Pat                                                                                                    | hways Transcri                                                                                         | ptomics Inte   | eractions     | Correlated    | Literature      |             |           |                   |                   |
| Browser Viewer                                                                                                    |                                                                                                    |                |               | Genes         |                 |             |           |                   |                   |
|                                                                                                    | _                                                                                                    |                |               |               |                 |             |           |                   |                   |
| Add PATRIC Feature to Workspace Gene ID PATRIC ID: fig]214092.21,peg.1738 RefSeq; YP01411 Alt Locus Tag: VBIYerRes7843_1738        |                                                                                                    |                |               |               |                 |             |           |                   |                   |
| View NT Sequence         Protein ID         RefSeq: YP 002346434.1         UnitProt: Q0WH04         22 IDs are mapped         OmpF |                                                                                                    |                |               |               |                 |             |           | OMPF              |                   |
| View AA Sequence                                                                                                    |                                                                                                    |                |               |               |                 |             |           |                   |                   |
|                                                                                                    |                                                                                                    |                |               |               |                 |             |           |                   |                   |
| External Tools                                                                                                    |                                                                                                    |                |               |               |                 |             |           |                   | CDS               |
| The SEED Viewer                                                                                                    | Annotation                                                                                             | Locus Tag      |               | Start         | End             | NT Length   | AA Length | Product           |                   |
| NCBI CDD Search                                                                                                    | DATRIC                                                                                                 | VRIVerDec7     | 7042 1720     | 1500145       | 1600227         | 1092        | 260       | Outor mombrane p  | atain C procursor |
| STRING: Protein-Protein Interactions                                                                                               | PAINC                                                                                                  | vbirerres/     | /043_1/30     | 1399143       | 1000227         | 1005        | 300       | outer memorane pr | oteni o precuisor |
| STITCH: Chemical-Protein Interactions                                                                                              | RefSeq                                                                                                 | YPO1411        |               | 1599145       | 1600227         | 1083        | 360       | Outer membrane po | orin protein F    |
|                                                                                                    | Eunctional P                                                                                           | roperties      |               |               |                 |             |           |                   |                   |
| Recent PubMed Articles                                                                                                    | runchonur                                                                                              | i oper nes     |               |               |                 |             |           |                   |                   |
|                                                                                                    | GO Assignments                                                                                         |                | -             |               |                 |             |           |                   |                   |
| 2013 Nov     Outer membrane proteins ail and                                                                                       | EC Assignment                                                                                          | s              | -             |               |                 |             |           |                   |                   |
| OmpF of Yersinia pestis are involved                                                                                               | Outer memorane proteins all and<br>OmpF of Yersinia pestis are involved FIGfam Assignments FIG00633937 |                |               |               |                 |             |           |                   |                   |

8. Along the top panel, click on the tab called "Transcriptomics."

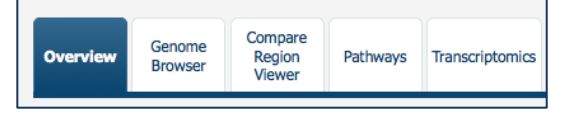

9. This takes you to all the experimental evidence for these gene that is available in the PATRIC website. The page is broken down to show the expression pattern for the gene across all the available experiments, a list of those experiments, and a circular diagram that can display different experimental conditions. Above the diagrams you will see some tools that allow you to filter the experiments.

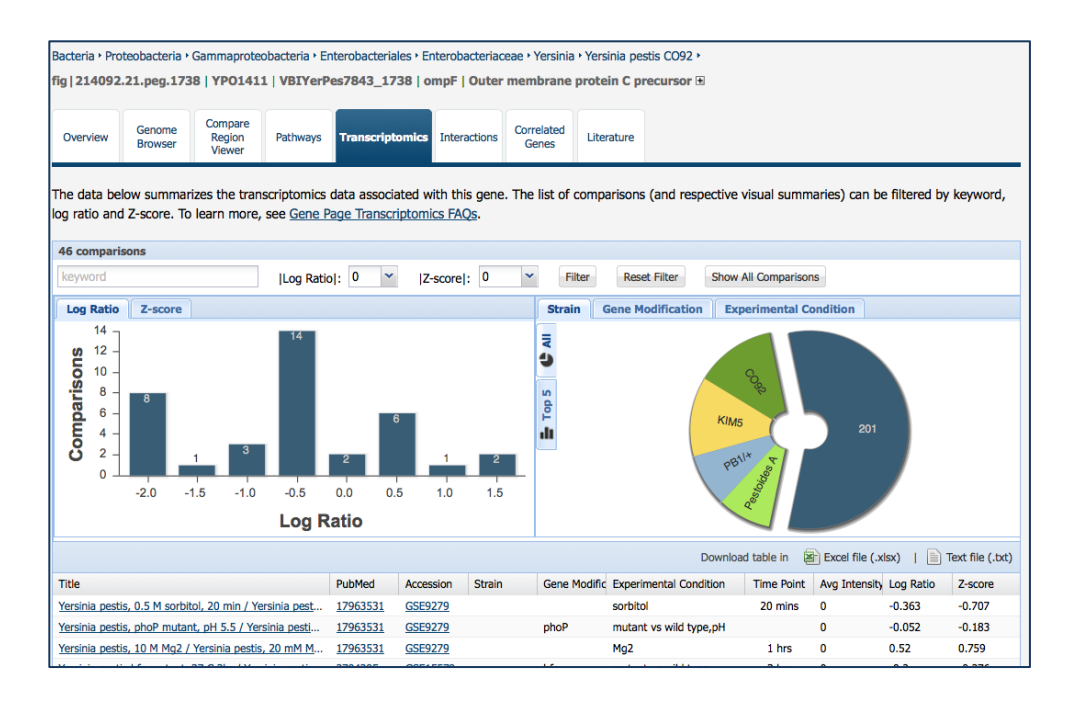

10. As in the example above, we are going to filter the experiments displayed by the level of expression. Next to |Log Ratio|:" there is an arrow. Click the arrow and you will see a box with numbers in it. Choose 1, and this will give you a fold-change of two (log2).

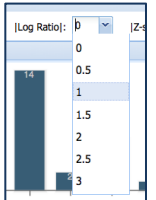

11. This will set the log ratio to 1, but to see the results you have to click the "Filter" button

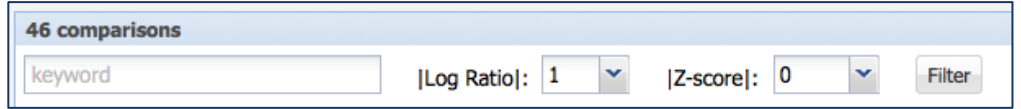

12. This will filter the table and the graphs to show those results. To see a visual representation of the experimental conditions where this gene had this fold-change, click on the "Experimental Condition" button above the bar graph.

| Strain | Gene Modification | Experimental Condition |
|--------|-------------------|------------------------|
| =      |                   |                        |

13. This will show you that the majority of the experimental conditions where this gene was significantly up- or down-regulated dealt with temperature.

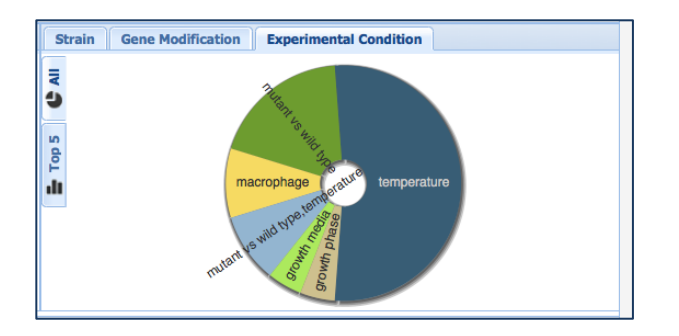

14. You can also see that in the table that has been filtered to match the log ratio selection. You can also see the log ratio values. Note that many of them are negative, as we saw in the initial experiment we were looking at.

| I | Title                                                   | PubMed          | Accession | Strain | Gene Modific | Experimental Condition | Time Point | Avg Intensity | Log Ratio | Z-score |
|---|---------------------------------------------------------|-----------------|-----------|--------|--------------|------------------------|------------|---------------|-----------|---------|
| I | Yersinia pestis, OmpR mutant (high osmolarity), 30      | 17963531        | GSE9279   |        | ompR         | mutant vs wild type    | 30 mins    | 0             | -4.037    | -8.279  |
| I | Yersinia pestis, Exponential growth phase, TMH / Ye     | 17963531        | GSE9279   |        |              | growth media           |            | 0             | -1.979    | -2.294  |
| I | Yersinia pestis, grown at 37 C / Yersinia pestis        | 17963531        | GSE9279   |        |              | temperature            | 3 hrs      | 0             | -2.619    | -2.323  |
| I | Yersinia pestis, ompR mutant, high salinity, 30 min /   | 17963531        | GSE9279   |        | ompR         | mutant vs wild type    | 30 mins    | 0             | -1.68     | -3.659  |
| I | ompR null mutant (ompR) / WT                            | 21345178        | GSE26601  |        | ompR         | mutant vs wild type    |            | 0             | -4.533    | -6.363  |
| I | Yersinia pestis, 10 degree, 1 hr / Yersinia pestis, bef | 17963531        | GSE9279   |        |              | temperature            | 1 hrs      | 0             | 1.573     | 1.398   |
| I | Yersinia pestis CO92 LPP mutant cultured at 26C / Y     | 20508723        | GSE19840  |        | LPP          | mutant vs wild type,te |            | 0             | 1.006     | 1.106   |
| I | Yersinia pestis, Exponential phase, TMH / Yersinia p    | 17963531        | GSE9279   |        |              | growth phase           |            | 0             | -1.073    | -2.105  |
| I | Yersinia pestis, phoP mutant, 10 M Mg2 / Yersinia p     | 17963531        | GSE9279   |        | phoP         | mutant vs wild type    |            | 0             | -2.116    | -1.8    |
| I | Yersinia pestis, 45 degree,10min / Yersinia pestis, 37  | 17963531        | GSE9279   |        |              | temperature            | 10 mins    | 0             | -1.575    | -1.733  |
| I | COW5 Total RNA extracted after 1 hour at 37 degre       | 22479471        | GSE30634  |        |              | temperature            | 1 hrs      | 0             | -1.9      | -2.138  |
| I | PBIB15 Total RNA extracted after 1 hour at 37 degre     | 22479471        | GSE30634  |        |              | temperature            | 1 hrs      | 0             | -1.639    | -2.846  |
| I | PBIB15 Total RNA extracted after 2 hours at 37 degr     | 22479471        | GSE30634  |        |              | temperature            | 2 hrs      | 0             | -1.998    | -2.33   |
| I | PBIB15 Total RNA extracted after 4 hours at 37 degr     | <u>22479471</u> | GSE30634  |        |              | temperature            | 4 hrs      | 0             | -1.698    | -3.053  |
| I | PBIB15 Total RNA extracted after 8 hours at 37 degr     | 22479471        | GSE30634  |        |              | temperature            | 8 hrs      | 0             | -1.925    | -3.807  |
| I | PestF Total RNA extracted after 2 hours at 37 degre     | 22479471        | GSE30634  |        |              | temperature            | 2 hrs      | 0             | -2.171    | -4.669  |
| L |                                                         |                 |           |        |              |                        |            |               |           |         |

15. To see what other genes have a similar expression pattern, scroll to the top of the page and select the Correlated Genes tab.

| Bacteria • Prot | acteria · Proteobacteria · Gammaproteobacteria · Enterobacteriales · Enterobacteriaceae · Yersinia · Yersinia pestis CO92 · |                             |          |                 |              |                     |            |  |  |  |
|-----------------|----------------------------------------------------------------------------------------------------|-----------------------------|----------|-----------------|--------------|---------------------|------------|--|--|--|
| fig   214092.   | ig   214092.21.peg.1738   YPO1411   VBIYerPes7843_1738   ompF   Outer membrane protein C precursor 🗈                        |                             |          |                 |              |                     |            |  |  |  |
| Overview        | Genome<br>Browser                                                                                                    | Compare<br>Region<br>Viewer | Pathways | Transcriptomics | Interactions | Correlated<br>Genes | Literature |  |  |  |

16. The page that returns will show you what genes have a similar expression pattern to the gene we chose, Outer membrane protein C precursor.

| -                |                      |                                | 0                 |                                                      |                             |                                     |                             |                                           |                         |                           |             | <b>A</b>                                             | -             |   |             |
|------------------|----------------------|--------------------------------|-------------------|------------------------------------------------------|-----------------------------|-------------------------------------|-----------------------------|-------------------------------------------|-------------------------|---------------------------|-------------|------------------------------------------------------|---------------|---|-------------|
|                  |                      | Bacteria • Pro<br>fig   214092 | teobacteria       | <ul> <li>Gammaprote</li> <li>38   YP0141:</li> </ul> | obacteria • 8<br>1   VBIYer | Enterobacteriales •<br>Pes7843_1738 | Enterobacteri<br>ompF   Out | iaceae • Yersinia • Ye<br>er membrane pro | rsinia pes<br>tein C pr | stis CO92 •<br>recursor 街 |             |                                                      |               |   |             |
|                  |                      | Overview                       | Genome<br>Browser | Compare<br>Region<br>Viewer                          | Pathways                    | Transcriptomics                     | Interactions                | Correlated<br>Genes                       | ature                   |                           |             |                                                      |               |   |             |
| Correlation Cut  | off: 0.4 Correl      | ation: positive                |                   | Filter                                               |                             |                                     |                             |                                           |                         |                           |             |                                                      |               |   |             |
| 294 features for | ind                  |                                |                   |                                                      |                             |                                     |                             |                                           |                         |                           |             |                                                      |               |   |             |
| Workspace        | View                 | Downloa                        | d                 |                                                      | Tools                       |                                     |                             | Columns                                   |                         |                           |             |                                                      |               |   | Help        |
| Add Feature      | (s) FASTA DNA        | Table                          | 1                 | Pathway Summ<br>MAP IDs to                           | nary 🔠 Mi                   | ultiple Seq Alignmen                | 6                           | Show/Hide - Defa                          | uit                     |                           |             |                                                      |               | 2 | PATRIC FAQs |
|                  | Genome Name          |                                |                   | PATRIC ID                                            |                             | Alt Locus                           | Tag                         | RefSeq                                    | Locus Tag               |                           | Gene Symbol | Product Description                                  | Correlation   | * | Comparisons |
| 10               | Yersinia pestis CO92 |                                | figi214           | 092.21.peg.173                                       | 8                           | VBIYerPes784                        | 3 1738                      | YP                                        | 21411                   |                           | ompF        | Outer membrane protein C precursor                   | 1.000         |   | 46          |
|                  | Yersinia pestis CO92 |                                | figi214           | 092.21.peg.415                                       | 1                           | VBIYerPes784                        | 3 4151                      | YP                                        | 23649                   |                           |             | 4-carboxymuconolactone decarboxylase (EC 4.1.)       | 1.44) 0.690   |   | 46          |
| 10               | Yersinia pestis CO92 |                                | fig 214           | 092.21.peg.322                                       | 4                           | VBIYerPes784                        | 3 3224                      | YP                                        | 12778                   |                           |             | Cell division inhibitor Sir1223 (YfcH in EC), contai | ins epi 0.678 |   | 46          |
| E3               | Yersinia pestis CO92 |                                | fig1214           | 4092.21.peg.878                                      | l i                         | VBIYerPes784                        | 3 0878                      | YP                                        | 0623                    |                           |             | Aspartate aminotransferase (EC 2.6.1.1)              | 0.655         |   | 46          |
|                  | Yersinia pestis CO92 |                                | 69/214            | 4092.21.peg.768                                      | l .                         | VBIYerPes784                        | 3 0768                      | YP                                        | 10516                   |                           |             | FIG01220427: hypothetical protein                    | 0.644         |   | 46          |
| E3               | Yersinia pestis CO92 |                                | fig1214           | 092.21.peg.105                                       | 2                           | V8IYerPes784                        | 3 1062                      | YP                                        | 10800                   |                           |             | Metallo-beta-lactamase superfamily protein PA00      | 57 0.639      |   | 46          |
|                  | Yersinia pestis CO92 |                                | fig1214           | 092.21.peg.156                                       | 0                           | VBIYerPes784                        | 3 1560                      | YP                                        | 21255                   |                           |             | FIG01220959: hypothetical protein                    | 0.638         |   | 46          |
| 12               | Yersinia pestis CO92 |                                | fig1214           | 4092.21.peg.875                                      | 1                           | VBIYerPes784                        | 3 0879                      | YP                                        | 0624                    |                           |             | Putative membrane protein                            | 0.629         |   | 46          |
|                  | Yersinia pestis CO92 |                                | fig1214           | 092.21.peg.263                                       | 0                           | VBIYerPes784                        | 3 2630                      | YP                                        | 12234                   |                           | cstA        | Carbon starvation protein A paralog                  | 0.624         |   | 46          |
| 12               | Yersinia pestis CO92 |                                | fig 214           | 092.21.peg.401                                       | 0                           | VBIYerPes784                        | 3_4010                      | YP                                        | 13516                   |                           | mdh         | Malate dehydrogenase (EC 1.1.1.37)                   | 0.623         |   | 46          |
| 10               | Yersinia pestis CO92 |                                | fig1214           | 092.21.peg.292                                       | 8                           | V8IYerPes784                        | 3 2928                      | YP                                        | 2511                    |                           |             | Uncharacterized conserved protein                    | 0.621         |   | 46          |
|                  | Yersinia pestis CO92 |                                | fig 214           | 092.21.peg.372                                       | 2                           | VBIYerPes784                        | 3_3727                      | YP                                        | 13262                   |                           |             | FIG01220564: hypothetical protein                    | 0.619         |   | 46          |
| 12               | Yersinia pestis CO92 |                                | fig1214           | 092.21.peg.372                                       | 6                           | VBIYerPes784                        | 3_3726                      | YP                                        | 13261                   |                           |             | Asp-tRNAAsn/Glu-tRNAGin amidotransferase A su        | abunit 0.619  |   | 46          |
|                  | Yersinia pestis CO92 |                                | fig1214           | 092.21.peg.415                                       | 2                           | VBIYerPes784                        | 3 4152                      | YP                                        | 13650                   |                           |             | Putative metabolite transport protein                | 0.614         |   | 46          |
|                  | Yersinia pestis CO92 |                                | fig1214           | 092.21.peg.402                                       | 4                           | VBIYerPes784                        | 3 4024                      | YP                                        | 13529                   |                           | cysQ        | 3'(2'),5'-bisphosphate nucleotidase (EC 3.1.3.7)     | 0.611         |   | 46          |
|                  | Yersinia pestis CO92 |                                | fig1214           | 092.21.peg.415                                       | 2                           | VBIYerPes784                        | 3 4150                      | YP                                        | 13648                   |                           |             | 2-hydroxy-3-oxopropionate reductase (EC 1.1.1.6      | 50) 0.611     |   | 46          |
| 10               | Yersinia pestis CO92 |                                | fig1214           | 4092.21.peg.248                                      |                             | VBIYerPes784                        | 3 0248                      | YP                                        | 30027                   |                           |             | probable haloacid dehalooenase-like hydrolase S      | TY3852 0.603  |   | 46          |

17. Notice that the default parameters are set to a correlation cutoff of 0.4, with positive correlation.

| Correlation Cutoff: | 0.4 | ~ | Correlation: | positive | ~ | Filter |
|---------------------|-----|---|--------------|----------|---|--------|
|                     |     |   |              |          |   |        |

18. Click on the arrow next to positive and select "negative," then hit filter.

| Correlation: | positive | ~ | Filter |
|--------------|----------|---|--------|
|              | positive |   |        |
|              | negative |   |        |
|              |          |   | 1.0.   |

19. This will show you all the genes that are also negatively correlated with this gene.

| _                  |                     |                      |                 |      |                      |                        |      |                     |                   |                                                        |             |       |
|--------------------|---------------------|----------------------|-----------------|------|----------------------|------------------------|------|---------------------|-------------------|--------------------------------------------------------|-------------|-------|
| ſ                  | Correlation Cutoff: | 0.4 Y Corre          | slation: negati | ve 👻 | Filter               |                        |      |                     |                   |                                                        |             |       |
| 146 features found |                     |                      |                 |      |                      |                        |      |                     |                   |                                                        |             |       |
| Ľ                  | Workspace           | View                 | Downlo          | ad   | To                   | ols                    |      | Columns             |                   |                                                        |             | He    |
| l                  | Add Feature(s)      | FASTA DNA            | Table FASTA     | . :  | MAP IDs to •         | Multiple Seq Alignment | 6    | Show/Hide • Default |                   |                                                        |             | 🕜 PAT |
| ľ                  | 8                   | Genome Name          |                 |      | PATRIC ID            | Alt Locus Tag          |      | RefSeq Loo          | cus Tag Gene Symb | ol Product Description                                 | Correlation | Cor   |
| Г                  | E 3                 | ersinia pestis CO92  |                 | fig  | 214092.21.peg.1197   | VBIYerPes7843          | 197  | YPODE               | 121 pgk           | Phosphoglycerate kinase (EC 2.7.2.3)                   | -0.400      |       |
| L                  | E 1                 | ersinia pestis CO92  |                 | fig  | 214092.21.peg.4514   | VBIYerPes7843          | 1514 | YP039               | 83                | FIG01220178: hypothetical protein                      | -0.400      |       |
| Г                  | E 3                 | ersinia pestis CO92  |                 | fig  | (214092.21.peg.2727  | VBIYerPes7843          | 727  | YPO23               | 122 hrpA          | ATP-dependent helicase HrpA                            | -0.401      |       |
| L                  | E 1                 | ersinia pestis CO92  |                 | fig  | (214092.21.peg.4114  | VBIYerPes7843          | 1114 | YP036               | 516               | FIG01221499: hypothetical protein                      | -0.403      |       |
| Г                  | E 3                 | ersinia pestis CO92  |                 | fig  | 214092.21.peg.1828   | VBIYerPes7843          | 1828 | YPO14               | 198               | Putative exported protein precursor                    | -0.403      |       |
| L                  | E 3                 | ersinia pestis CO92  |                 | ß    | 1214092.21.peg.912   | VBIYerPes7843          | 912  | YPO06               | i53 ginE          | Glutamate-ammonia-ligase adenylyltransferase (EC 2.7   | -0.404      |       |
| L                  | E 3                 | ersinia pestis CO92  |                 | fig  | 214092.21.peg.1312   | VBIYerPes7843          | 1312 | YP010               | 125 mitA          | Membrane-bound lytic murein transglycosylase A precur  | -0.404      |       |
| L                  | E 3                 | ersinia pestis CO92  |                 | 19   | (214092.21.peg.3945  | VBIYerPes7843          | 945  | YP034               | 152               | Dipeptide transport ATP-binding protein DppD (TC 3.A.1 | -0.405      |       |
| г                  | P1 1                | lersinia nestis CO92 |                 | 60   | (214092.21 pep. 1609 | VRIVerPerc7843         | 1609 | YP012               | 199 fn/K          | 1-phosphofp attrikinase (EC 2.7.1.56)                  | -0.405      |       |

20. At the bottom of the page, resize the table to show all 146 of the negatively correlated genes.

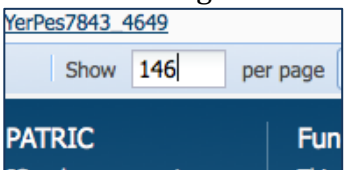

21. At the top of the table, click on the column header called "RefSeq Locus Tag".

| ag   | RefSeq Locus Tag 🗢 | Gene Symbol | P |
|------|--------------------|-------------|---|
| 0033 | YPCD1.26c          | уорМ        | Т |
|      |                    |             |   |

22. This will sort the results showing the genes in the order they appear in the genome. Look at the results...talk about **AWESOME!** All the members of a Type III Secretion System are correlated, and have similar correlation values. Certain pathogenic bacteria use these structures to inject proteins into the cell that helps the bacteria infect the host.

| 146 features found       |                                    |                            |                                |                        |                      |                    |             |                                                            |               |  |
|--------------------------|------------------------------------|----------------------------|--------------------------------|------------------------|----------------------|--------------------|-------------|------------------------------------------------------------|---------------|--|
| Workspace Add Feature(s) | View<br>FASTA DNA<br>FASTA Protein | Download<br>Table<br>FASTA | Pathway Summary     MAP IDs to | Multiple Seq Alignment | Columns<br>Show/Hide | - Default          |             |                                                            | 2             |  |
|                          | Genome Name                        |                            | PATRIC ID                      | Alt Locus Tag          |                      | RefSeq Locus Tag 📥 | Gene Symbol | Product Description                                        | Correlation 0 |  |
|                          | Yersinia pestis CO92               |                            | fig 214092.21.peg.33           | VBIYerPes7843          | 033                  | YPCD1.26c          | уорМ        | Type III secretion possible injected virulence protein (Y  | -0.434        |  |
|                          | Yersinia pestis CO92               |                            | fig 214092.21.peg.41           | VBIYerPes7843          | 0041                 | YPCD1.30c          | sycD        | Type III secretion chaperone protein for YopD (SycD)       | -0.462        |  |
|                          | Yersinia pestis CO92               |                            | fig 214092.21.peg.42           | VBIYerPes7843          | 0042                 | YPCD1.31c          | lcrV        | Type III secretion cytoplasmic LcrG inhibitor (LcrV, secre | -0.422        |  |
|                          | Yersinia pestis CO92               |                            | fig 214092.21.peg.46           | VBIYerPes7843          | 0046                 | YPCD1.35c          | yscY        | Chaperone protein YscY (Yop proteins translocation prot    | -0.454        |  |
|                          | Yersinia pestis CO92               |                            | fig 214092.21.peg.56           | VBIYerPes7843          | 0056                 | YPCD1.45           | yscS        | Type III secretion inner membrane protein (YscS,homol      | -0.592        |  |
|                          | Yersinia pestis CO92               |                            | fig 214092.21.peg.57           | VBIYerPes7843          | 0057                 | YPCD1.46           | yscT        | Type III secretion inner membrane protein (YscT,HrcT,S     | -0.429        |  |
|                          | Yersinia pestis CO92               |                            | fig 214092.21.peg.59           | VBIYerPes7843          | 059                  | YPCD1.49           | virF        | Type III secretion thermoregulatory protein (LcrF,VirF,tr  | -0.580        |  |
|                          | Yersinia pestis CO92               |                            | fig 214092.21.peg.60           | VBIYerPes7843          | 0060                 | YPCD1.51           | yscB        | Type III secretion chaperone protein for YopN (SycN,Ys     | -0.435        |  |
|                          | Yersinia pestis CO92               |                            | fig 214092.21.peg.63           | VBIYerPes7843          | 0063                 | YPCD1.53           | yscD        | Type III secretion inner membrane protein (YscD,homol      | -0.495        |  |
|                          | Yersinia pestis CO92               |                            | fig 214092.21.peg.64           | VBIYerPes7843          | 0064                 | YPCD1.54           | yscE        | Type III secretion protein (YscE)                          | -0.567        |  |
|                          | Yersinia pestis CO92               |                            | fig 214092.21.peg.65           | VBIYerPes7843          | 0065                 | YPCD1.55           | yscF        | Type III secretion cytoplasmic protein (YscF)              | -0.417        |  |
|                          | Yersinia pestis CO92               |                            | fig 214092.21.peg.68           | VBIYerPes7843          | 0068                 | YPCD1.58           | lcrO        | Type III secretion cytoplasmic protein (YscI)              | -0.423        |  |
|                          | Yersinia pestis CO92               |                            | fig 214092.21.peg.69           | VBIYerPes7843          | 0069                 | YPCD1.59           | ylpB        | Type III secretion bridge between inner and outermem       | -0.472        |  |
|                          | Yersinia pestis CO92               |                            | fig 214092.21.peg.70           | VBIYerPes7843          | 0070                 | YPCD1.60           | yscK        | Type III secretion cytoplasmic protein (YscK)              | -0.486        |  |
|                          | Yersinia pestis CO92               |                            | fig 214092.21.peg.71           | VBIYerPes7843          | 0071                 | YPCD1.61           | yscL        | Type III secretion cytoplasmic protein (YscL)              | -0.562        |  |
|                          | Yersinia pestis CO92               |                            | fig 214092.21.peg.72           | VBIYerPes7843          | 072                  | YPCD1.62           | lcrQ        | Type III secretion negative regulator of effector product  | -0.486        |  |

Just for fun...here's a picture of what they think the Type III secretion system looks like and how the proteins line up.

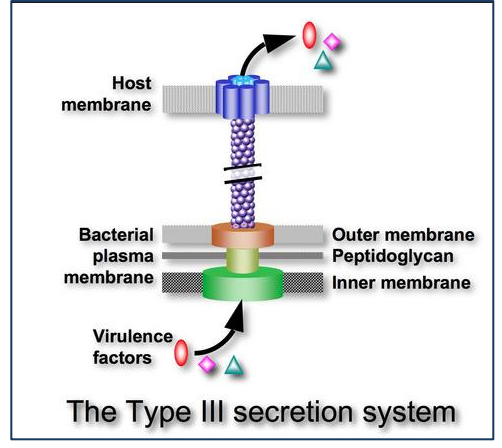

And here's a transmission electron microscope image of one a Type III secretion system from *Salmonella*. You can clearly see the needle-like apparatus that they use to inject proteins into the host cell.

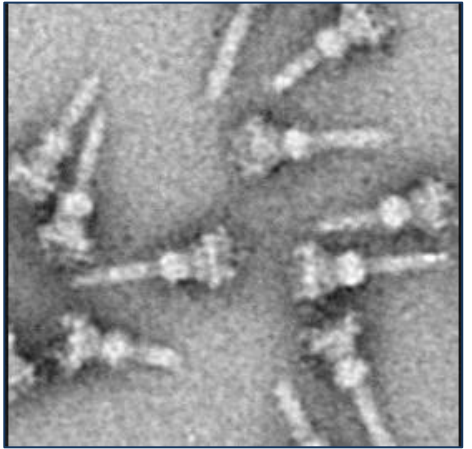

## Assignment: Answer the following questions using the PATRIC website.

- 1. Choose one of the Type III Secretion System genes and get to the landing page for it. Open the Correlation Tab.
  - a. Look at the genes that are positively correlated with the gene you chose. Adjust the correlation cut-off (located above the table) to narrow the number of genes you see.
  - b. Which genes are the most strongly correlated?
- 2. Go to your workspace and select other genes from the group you created Part II, Number 6. Examine the positively and negatively correlated genes for several of them. Are there any pathways that these correlated genes share?
- 3. Follow the same protocol above, but in this case select the 37°C condition as the one that is up-regulated, and the 26°C condition as the one that is down-regulated. Set the log ratio to 1 and filter. Then follow all the steps listed above, and chose one specific gene to drill down on.
  - a. How many genes are significantly up-regulated at that specific logratio when you choose those conditions.
  - b. How many pathways do the genes appear in?
  - c. What gene(s) did you choose to examine?
    - i. What log ratio did you filter on to examine this gene, and what experimental conditions surfaced when you changed that?
    - ii. When you did the positive and negative correlation, did you see any genes of interest (Hint: The flagellar genes looked interesting to me)?
  - d. Bonus question: We haven't discussed this, but look at the tabs across the gene landing page. How would you look at the gene you chose and its gene neighborhood (the genes around it)? Which tab did you choose and what did you see?

#### References

- 1. Raoult, D., et al., *Plague: history and contemporary analysis.* J Infect, 2013. **66**(1): p. 18-26.
- 2. Butler, T., *Plague history: Yersin's discovery of the causative bacterium in 1894 enabled, in the subsequent century, scientific progress in understanding the disease and the development of treatments and vaccines.* Clin Microbiol Infect, 2014. **20**(3): p. 202-9.
- 3. Galindo, C.L., et al., *Comparative Global Gene Expression Profiles of Wild-Type Yersinia pestis CO92 and Its Braun Lipoprotein Mutant at Flea and Human Body Temperatures.* Comp Funct Genomics, 2010: p. 342168.